# Formato caracter

# Recurso de apoyo a proceso de migración a software libre

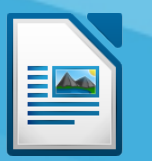

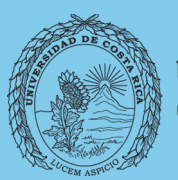

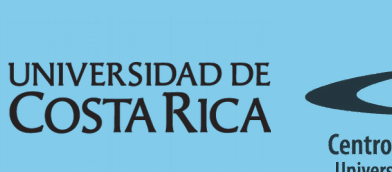

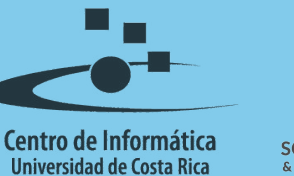

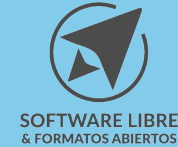

# Tabla de Contenido

| Objetivo             |
|----------------------|
| Alcance              |
| Formato caracter     |
| Tipo de letra        |
| Efectos tipográficos |
| Posición             |
| Hiperenlace          |
| Resalte              |
| Bordes               |
| Resumen              |
| Licencia             |
| Créditos             |

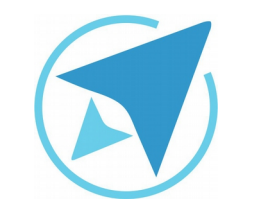

GU-LW-06

### FORMATO CARACTER

Migración a software libre Centro de Informática Universidad de Costa Rica

Versión 2.0 Pg 3 de 7

# Objetivo

Guiar al usuario en la aplicación correcta del formato de caracteres en el documento.

# Alcance

Guía creada bajo el marco de proceso de migración a software libre, dedicada a personal administrativo, estudiantes o persona usuaria ajena a la Universidad de Costa Rica que requiera su uso para ampliar conocimiento acerca de las herramientas de la aplicación de ofimática LibreOffice en su versión 5.1.5.2

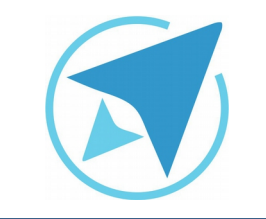

#### **FORMATO CARACTER**

GU-LW-06

Migración a software libre Centro de Informática Universidad de Costa Rica

Versión 2.0 Pg 4 de 7

## Formato caracter

Existen muchos efectos que se le pueden aplicar a los textos, como por ejemplo cambiar el tipo de letra, el color, colocar un fondo a una palabra, entre otras opciones.

Esto se puede hacer desde el menú **Formato -> Caracter**, o clic derecho **Caracter**; en cualquiera de las dos opciones que elija se le mostrará una ventana con una series de pestañas que contiene varias opciones las cuales se pueden aplicar al texto, estas serán descritas a continuación:

#### Tipo de letra

Permite cambiar la tipografía, el estilo (negrita, cursiva...) y el tamaño de la letra. Estas opciones las puede encontrar también en la Barra de Formato y lateral.

| upo ne i                                                                              | letra Efectos tipográficos Posición Hiperenlace  | Resalte Bordes                                           |                                                |
|---------------------------------------------------------------------------------------|--------------------------------------------------|----------------------------------------------------------|------------------------------------------------|
| Pamilia                                                                               |                                                  | Estilo                                                   | Tamador                                        |
| Arial                                                                                 |                                                  | Normal                                                   | 11                                             |
| Norasi<br>Meera<br>Abyasinii<br>Andale M<br>Arial<br>Bitstream<br>Galadea<br>Contered | a SIL<br>Jono<br>sck<br>a Charter                | Negrita<br>Curniva<br>Negrita Cursiva<br>Negrita Cursiva | 8<br>9<br>10,5<br>11,5<br>12<br>13<br>14<br>14 |
| dioma:                                                                                | Español (Costa Rica)                             | ~                                                        |                                                |
| Se usará                                                                              | el mismo tipo de letra en la impresora y en la p | antalla.                                                 |                                                |

#### Efectos tipográficos

Permite aplicar el color de la letra (también existe un ícono en la barra de formato), efectos (mayúscula, título...), relieve, subrayado, suprarayado y tachado, así como el estilo de estos.

| lipo de letra Efecto | s tipográficos | Posición Hiperenlace Resalte | Bord | des .                  |     |
|----------------------|----------------|------------------------------|------|------------------------|-----|
| color de letra:      |                | Suprarrayado:                |      | Color de suprarrayado: |     |
| Automático           | 4              | (Sin)                        | 4    | Automático             |     |
| fectos:              |                | Tachadox                     |      |                        |     |
| (Sin)                | ~              | (Sin)                        | *    |                        |     |
| telieve:             |                | Subrayado:                   |      | Golor de subrayado:    |     |
| (Sin)                | ÷              | (Sin)                        |      | Astomático             | 1.0 |
| Cogtorno             |                | Dalabras individuales        |      |                        |     |
| Sombra               |                |                              |      |                        |     |
| Intermitente         |                |                              |      |                        |     |
| Qculto               |                |                              |      |                        |     |
|                      |                |                              |      |                        |     |
|                      |                | Verdana                      |      |                        | _   |
|                      |                | Verdana                      |      |                        |     |

#### Posición

Permite definir en el texto la posición (superíndice, subíndice, normal), rotación (0, 90 ó 270), escalado y espaciado.

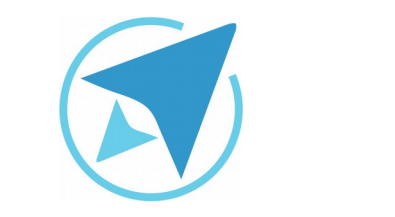

GU-LW-06

#### **FORMATO CARACTER**

Migración a software libre Centro de Informática Universidad de Costa Rica

Versión 2.0 Pg 5 de 7

| Tipo de letra Efect                                             | tos tipográficos Posición H                | liperenlace   Resalte | Bordes   |  |
|-----------------------------------------------------------------|--------------------------------------------|-----------------------|----------|--|
| Posición<br>Superindice<br>Normal<br>Subindice                  | Subir/bajar por<br>Tamaño relativo de letr | та 100 % С            | tomático |  |
| Rotación y escala<br>© g grados<br>Escalar anchura<br>Espaciado | ido<br>90 grados ○ 270 grados<br>100 % ℃   | 🛛 Ajustar a ja line   | a        |  |
| Predeterminado                                                  | e por 0,0 pt 🔅 🖌 Int                       | terletraje de pares   |          |  |
|                                                                 |                                            | Verdana               |          |  |
|                                                                 |                                            |                       |          |  |
|                                                                 |                                            |                       |          |  |

#### **Hiperenlace**

Esta sección sirve para agregar enlaces externos en el documento.

| ipo de letra Efectos tipográficos Posic | ión Hiperenlace Resalte | Bordes |   |          |
|-----------------------------------------|-------------------------|--------|---|----------|
| liperenlace                             |                         |        |   |          |
| URL:                                    |                         |        |   | Examinar |
| Textor                                  |                         |        |   |          |
| Nombre:                                 |                         |        |   |          |
| Marco de destino:                       |                         |        | ~ |          |
| Eyentos                                 |                         |        |   |          |
| Stilos de carácter                      |                         |        |   |          |
| Enjaces visitados:                      | ~                       |        |   |          |
| Enlaces no visitados:                   | v                       |        |   |          |
|                                         |                         |        |   |          |
|                                         |                         |        |   |          |

#### Resalte

Esta opción permite agregar un color de fondo a la selección realizada.

| o de letra Efecto | s tipográficos   Posición   Hiperenlace | Resalte Bordes |
|-------------------|-----------------------------------------|----------------|
| sor de résalte    |                                         |                |
|                   |                                         |                |
|                   |                                         |                |
|                   |                                         |                |
|                   |                                         |                |
|                   |                                         |                |
|                   |                                         |                |
|                   |                                         |                |
|                   |                                         |                |
|                   | Sin selleno                             |                |

#### **Bordes**

En esta pestaña se encontrará la opción de agregar bordes (tipo, color), sombreado y el espaciado del borde hacia el contenido.

| Tipo de letra Efectos tipográfio | os Posición Hiperenlace Resalte B | kordes |            |              |
|----------------------------------|-----------------------------------|--------|------------|--------------|
| Disposición de líneas            | Linea                             |        | Espaciado  | al contenido |
| Predeterminado:                  | Estjio                            |        | Inquierda: | 0,00 cm 🗍    |
| Definido por el usuario:         | Anchura:                          | v      | Derecha:   | 0,00 cm      |
| Country but of Baseries          | 0,05 pt                           | 0      | Superior:  | 0,00 cm 🕻    |
|                                  | Golor:                            |        | Inferior:  | 0,00 cm 🗇    |
|                                  | Negro                             | ~      | i∉ Sincro  | nigar        |
| Estilo de sombra                 |                                   |        |            |              |
|                                  | 0,18 cm                           |        | Gris Gris  |              |
|                                  |                                   |        |            |              |

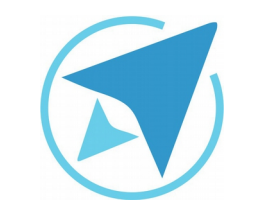

GU-LW-06

### FORMATO CARACTER

Migración a software libre Centro de Informática Universidad de Costa Rica

Versión 2.0 Pg 6 de 7

# Resumen

Desde el menú **Formato** -> **Caracter**, o clic derecho **Caracter**, se pueden aplicar efectos a textos seleccionados, con cualquiera de las dos opciones que se acceda se mostrará una ventana con una series de pestañas que contiene varias opciones para aplicar modificaciones al texto.

- Tipo de letra: desde esta sección es posible modificar el tamaño, tipo y estilo de letra.
- Efectos tipográficos: permite agregar efectos como color, sombra, contorno, subrayado y otros al texto.
- Posición: Permite definir en el texto la posición (superíndice, subíndice, normal), rotación, escalado y espaciado.
- Hiperenlace: agrega un hiperenlace al documento mediante un texto seleccionado.
- Resalte: esta opción agrega un color de fondo a la sección de texto seleccionada.
- Bordes: permite aplicar un borde a un texto seleccionado.

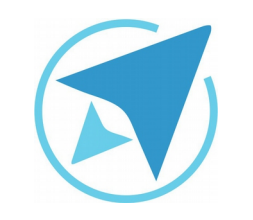

### **FORMATO CARACTER**

GU-LW-06

Migración a software libre Centro de Informática Universidad de Costa Rica

Versión 2.0 Pg 7 de 7

# Licencia

El texto del presente documento está disponible de acuerdo con las condiciones de la Licencia Atribución-NoComercial 3.0 Costa Rica (CC BY-NC 3.0) de Creative Commons.

Las capturas de pantalla muestran marcas registradas cuyo uso es permitido según su normativa

Usted es libre:

- Compartir copiar, distribuir, ejecutar y comunicar públicamente la obra.
- Hacer obras derivadas.

Bajo las siguientes condiciones:

- Atribución Debe reconocer los créditos de la obra de la manera especificada por el autor.
- No comercial No puede usar esta obra para fines comerciales.
- Compartir bajo al misma licencia.

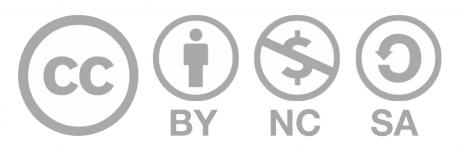

# Créditos

Guía para Writer\_LibreOffice

| Versión 2.0         | Autor: Bach. Xiomara Céspedes Jiménez |
|---------------------|---------------------------------------|
| Últ. Actualización: | Bach. Katherine Araya Gómez           |
| 31 de agosto, 2016  |                                       |

Este documento se elaboró en el marco del proceso de **"Migración a Software Libre de la Universidad de Costa Rica"** (<u>https://www.ucr.ac.cr/</u>), coordinado por el Centro de Informática.

#### Más información: Centro de Informática Comunidad de Software Libre de la UCR Migración a Software Libre

Contacto: soporte.migracion@ucr.ac.cr

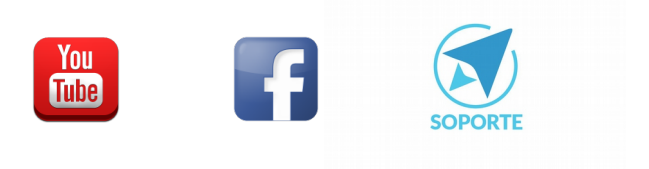